## ACC Billing and Claiming Screens

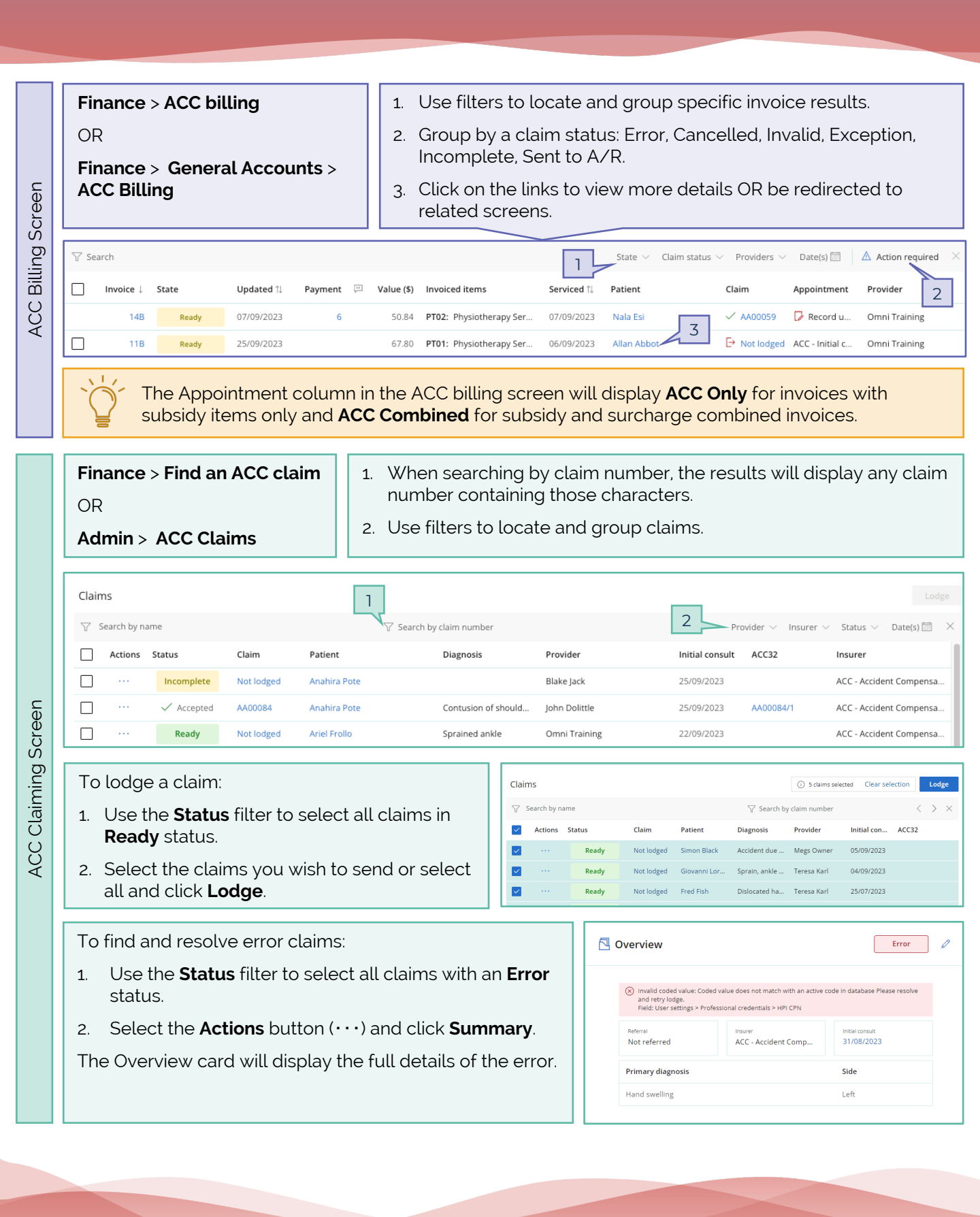

<sup>2</sup>Omni

This document is classified as commercial-in-confidence. Unauthorised distribution of this information may constitute a breach of our Code of Conduct, and may infringe our intellectual property rights. This information is collected and managed in accordance with our Privacy Policy, available on our website at https://bpsoftware.net/privacy-policy